## 💿 www.langate.ua

## Налаштування роутера EDIMAX BR-6424n/BR-6225n/BR-6226n/ BR-6324nL/BR-6504n/BR-6524n/BR-6574n

1. Підготовка до налаштування роутера:

Ввімкніть роутер в мережу живлення. Підключіть кабель з під'їзду в роз'єм WAN (Internet). З'єднайте роутер з комп'ютером коротким кабелем, який йде в комплекті з роутером. Один роз'єм ввімкніть в мережеву карту комп'ютера, інший в один з LAN портів роутера.

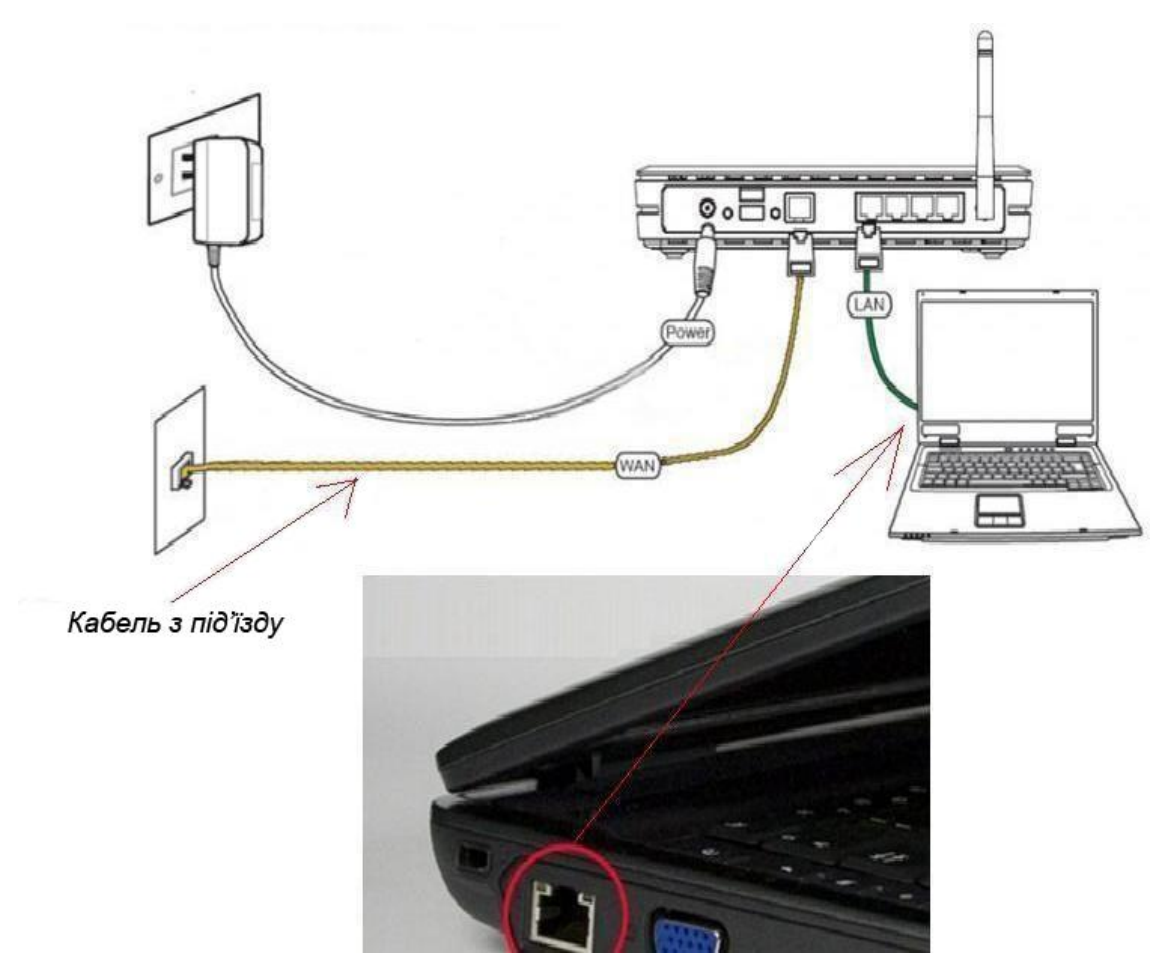

Далі необхідно перевірити налаштування локальної мережі на комп'ютері.

**Для Windows XP**: Пуск  $\rightarrow$  Панель управления  $\rightarrow$  (Сеть и подключение к интернет)  $\rightarrow$  Сетевые подключения  $\rightarrow$  Подключение по локальной сети  $\rightarrow$  Свойства  $\rightarrow$ Протокол Интернета TCP/IP.

Поставте крапочку «Получить IP-адрес автоматически» →ОК, в попередньому вікні також ОК.

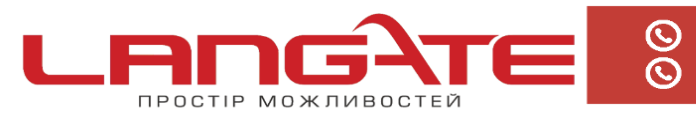

+38 (050) 374-06-74 +38 (0372) 90-12-92

| Вайл Dasex Bra (убранное Сдояк Дололительно Сраяка                                                                                                    |                                                                                                    |                                                                                                    | 🕏 Сетевые подключения                                                                                                    |
|----------------------------------------------------------------------------------------------------|----------------------------------------------------------------------------------------------------|----------------------------------------------------------------------------------------------------|----------------------------------------------------------------------------------------------------|
| <ul> <li>№ Назад • О • № № Понок № Пелон :::•</li> <li>Алрисс: № Сетевые подключения</li> <li>Сстевые подключения</li> <li>Лак или высокоскорост</li> <li>Подключение через:</li> <li>Общие Проверка подличности. Дополнительно</li> <li>Общие Ороверка подличности. Дополнительно</li> <li>Общие Ороверка подлично</li></ul>                                                                                                    |                                                                                                    | нительно <u>С</u> правка                                                                                                    | Файл Правка Вид Избранное Сервис Дополнительно Спра                                                                                                    |
| Аврес Сстевые подключения                                                                                                    |                                                                                                    | N                                                                                                    | 🔇 Назад - 🜔 🤌 🔎 Поиск 🍋 Палки 🛄-                                                                                                    |
| Сстедние задачия Сстедние задачия Сстедние задачия Соловичие накого положиче накого положиче положиче накого положиче положиче накого положиче положиче накого положите положите | ол Интернета (ТСР/ІР) 🛛 😨 🔯                                                                                                    | н высокоскораст - Подключение по локальной сети - свойства 😨 🔀 Свой                                                                                                    | Адрес: 🔊 Сетевые подключения                                                                                                    |
|                                                                                                    | иеная кончилурация ут назначаться автоматически, если сеть возможность. В противном случае параметры у сетевого администратора, со сетевого администратора, со сетемо са втоматически в сосудищия IP-адрес; | Общие Просерка подличности Дололчительно<br>Содаллочнение через:<br>Подличение через:<br>МУЛОЦА п Force Networking Controller<br>В NVIDLA n Force Networking Controller<br>В NVIDLA n Force Networking Controller<br>Not Control Networking Controller<br>Not Control Networking Control Networking<br>N Control Networking Control Networking<br>N Control Networking Control Networking<br>N Control Networking Control Networking<br>N Control Networking Control Networking<br>N Control Networking Control Networking<br>N Control Networking Control Networking<br>N Control Networking<br>N C | Сстельне задачи<br>Полоричения<br>Установить долашного<br>сеть или сеть налого офиса<br>Установить долашного<br>сеть или сеть налого офиса<br>Установить доластичения<br>Оранциязурая Игибилая<br>Залустить данное<br>соданиение<br>Пререкенование<br>подключения<br>Удалежие подключения<br>Удалежие подключения<br>Удалежие подключения<br>Орановить данное<br>подключения<br>Удалежие подключения<br>Сстеров сиружение<br>Сетеров сиружение<br>Сетеров сиружение<br>Мих документы<br>Умай контьютер |

**Для Windows 7**: Пуск  $\rightarrow$  Панель управления  $\rightarrow$  (Сеть и Интернет)  $\rightarrow$  Центр управления сетями и общим доступом  $\rightarrow$  Изменение параметров адаптера  $\rightarrow$ Подключение по локальной сети  $\rightarrow$  Свойства  $\rightarrow$  Протокол Интернета TCP/IPv4. Поставте крапочку «Получить IP-адрес автоматически»  $\rightarrow$  ОК, в попередньому вікні також ОК.

| кабель не подолочен чих сеть                                                                                                    | Свойства: Протокол Интернета версии 4 (TCP/IPv4)                                                                                                    |
|----------------------------------------------------------------------------------------------------|----------------------------------------------------------------------------------------------------|
| Подключение по локальной сети 3 - свойства                                                                                                    | Общие Альтернативная конфигурация                                                                                                    |
| Сеть Доступ                                                                                                    |                                                                                                    |
| Подключение через:                                                                                                    | поддерживает эту возножность. В противном случае параметры IP<br>можно получить у сетевого администратора.                                                                                                    |
| 🔮 Адаптер рабочего стола Intel(R) PRO/1000 N                                                                                                    | Получить IP-адрес автоматически                                                                                                    |
|                                                                                                    | Использовать следующий IP-адрес:                                                                                                    |
| Отмеченные компоненты используются этим под                                                                                                    |                                                                                                    |
|                                                                                                    | / IP-amer:                                                                                                    |
| 🗆 🍢 Клиент для сетей Microsoft                                                                                                    | IP-agpec:                                                                                                    |
| <ul> <li>Клиент для сетей Microsoft</li> <li>Kaspersky Anti-Virus NDIS 6 Filter</li> </ul>                                                                                                    | IP-адрес:<br>Маска подсети:                                                                                                    |
| <ul> <li>Клиент для сетей Microsoft</li> <li>Каspersky Anti-Virus NDIS 6 Filter</li> <li>Планировщик пакетов QoS</li> </ul>                                                                                                    | IP-адрес:<br>Маска подсети:<br>Основной шлюз:                                                                                                    |
| <ul> <li>Клиент для сетей Microsoft</li> <li>Каspersky Anti-Virus NDIS 6 Filter</li> <li>Планировщик пакетов QoS</li> <li>Служба доступа к файлам и принтерам се</li> </ul>                                                                                                    | IP-адрес:<br>Маска подсети:<br>Основной шлюз:                                                                                                    |
| <ul> <li>Клиент для сетей Microsoft</li> <li>Казрегsky Anti-Virus NDIS 6 Filter</li> <li>Планировщик пакетов QoS</li> <li>Служба доступа к файлам и принтерам се</li> <li>Протокол Интернета версии 6 (TCP/IPv6)</li> </ul>                                                                                                    | IP-адрес:<br>Маска подсети:<br>Основной шлюз:<br>Получить адрес DNS-сервера автоматически                                                                                                    |
| <ul> <li>Клиент для сетей Microsoft</li> <li>Казрегsky Anti-Virus NDIS 6 Filter</li> <li>Планировщик пакетов QoS</li> <li>Служба доступа к файлам и принтерам се</li> <li>Протокол Интернета версии 6 (TCP/IPv6)</li> <li>Протокол Интернета версии 4 (TCP/IPv6)</li> <li>Прадвера Р, в тополога канального упрана</li> </ul>                                                                                                    | IP-адрес:<br>Маска подсети:<br>Основной шлюз:<br>Получить адрес DNS-сервера автоматически<br>Основьзовать следующие адреса DNS-серверов:                                                                                                    |
| <ul> <li>Клиент для сетей Microsoft</li> <li>Казрегsky Anti-Virus NDIS 6 Filter</li> <li>Планировщик пакетов QoS</li> <li>Служба доступа к файлам и принтерам се</li> <li>Протокол Интернета версии 6 (TCP/IPv6)</li> <li>Протокол Интернета версии 4 (TCP/IPv4)</li> <li>Драйвер в/в тополога канального уровня</li> <li>Ответчик обнаружения топологи каналь</li> </ul>                                                                                                    | IP-адрес:<br>Маска подсети:<br>Основной шлюз:<br>Получить адрес DNS-сервера автоматически<br>Использовать следующие адреса DNS-серверов:<br>Предпочитаемый DNS-сервер:                                                                                                    |
| <ul> <li>Клиент для сетей Microsoft</li> <li>Казрегѕку Апti-Virus NDIS 6 Filter</li> <li>Планировщик пакетов QoS</li> <li>Служба доступа к файлам и принтерам се</li> <li>Протокол Интернета версии 6 (TCP/IPv6)</li> <li>Протокол Интернета версии 4 (TCP/IPv4)</li> <li>Драйвер в/в тополога канального уровня</li> <li>Ответчик обнаружения топологии каналь</li> <li>Установить</li> </ul>                                                                                                    | IP-адрес:<br>Маска подсети:<br>Основной шлюз:<br>Получить адрес DNS-сервера автоматически<br>Использовать следующие адреса DNS-серверов:<br>Предпочитаемый DNS-сервер:<br>Альтернативный DNS-сервер:                                                                          |
| <ul> <li>Клиент для сетей Microsoft</li> <li>Казрегѕку Anti-Virus NDIS 6 Filter</li> <li>Планировщик пакетов QoS</li> <li>Служба доступа к файлам и принтерам се</li> <li>Протокол Интернета версии 6 (TCP/IPv6)</li> <li>Протокол Интернета версии 4 (TCP/IPv4)</li> <li>Драйвер в/в тополога канального уровня</li> <li>Ответчик обнаружения топологии каналь</li> <li>Установить</li> <li>Удалить</li> <li>Описание</li> </ul>                                                                                                | IP-адрес:<br>Маска подсети:<br>Основной шлюз:<br>Получить адрес DNS-сервера автоматически<br>Основьзовать следующие адреса DNS-серверов:<br>Предпочитаемый DNS-сервер:<br>Альтернативный DNS-сервер:                                                                          |
| <ul> <li>Клиент для сетей Microsoft</li> <li>Казрегѕку Апti-Virus NDIS 6 Filter</li> <li>Планировщик пакетов QoS</li> <li>Служба доступа к файлам и принтерам се</li> <li>Протокол Интернета версии 6 (TCP/IPv6)</li> <li>Протокол Интернета версии 4 (TCP/IPv4)</li> <li>Драйвер в/в тополога канального уровня</li> <li>Ответчик обнаружения топологии каналь</li> <li>Установить</li> <li>Удалить</li> <li>Описание</li> <li>Протокол TCP/IP - стандартный протокол глоб сетей, обеспечивающий связь между различн</li> </ul> | IP-адрес:<br>Маска подсети:<br>Основной шлюз:<br>Основной шлюз:<br>Получить адрес DNS-сервера автоматически<br>О Использовать следующие адреса DNS-серверов:<br>Предпочитаемый DNS-сервер:<br>Альтернативный DNS-сервер:<br>Подтвердить параметры при выходе<br>Дополнительно |

Для входу в налаштування роутера в адресному полі браузера, введіть адресу 192.168.2.1 та натисніть клавішу Enter.

Якщо все зроблено вірно, то відкриється інтерфейс для налаштування роутера.

2. Введіть логін та пароль в форму авторизації (за замовчуванням логін: admin, пароль: 1234) та натисніть ОК.

Після успішної авторизації Ви потрапите на веб-інтерфейс управління роутером.

| Требуется аутенти | фикация                                                     |  |
|-------------------|-------------------------------------------------------------|--|
| 0                 | «http://192.168.2.1» запрашивает имя пользователя и пароль. |  |
| Имя пользователя: | admin                                                       |  |
| Пароль:           | •••••                                                       |  |
|                   | ОК Отмена                                                   |  |

3. Далі натисніть кнопку «Основные настройки» в меню і виберіть вкладку «WAN».

Вибираємо кнопку «РРРоЕ» і натискаємо на кнопку «Следующий».

1.Имя пользователя: Ваш логін за договором

- 2.Пароль: Ваш пароль за договором
- 3. дрес DNS: Получить IP адрес автоматически
- 4. ип связи: Непрерывный

Зберігаємо налаштування кнопкою «Применить».

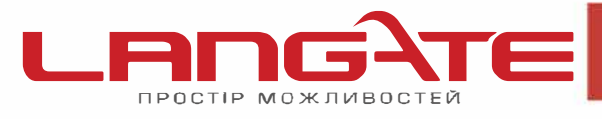

 $\bigcirc$  $\bigcirc$ 

| 14/14/14/ | angate lia |
|-----------|------------|
| ~~~~~     | angate.ua  |

| Имя пользователя :          | Логін                                                                                         |                 |          |
|-----------------------------|-----------------------------------------------------------------------------------------------|-----------------|----------|
| Пароль :                    | Пароль                                                                                        |                 |          |
| Адрес DNS :                 | <ul> <li>Получить IP адрес автоматически</li> <li>Использовать следующие IP адреса</li> </ul> |                 |          |
| DNS1 agpec :                | 0.0.0.0                                                                                       |                 |          |
| Адрес DNS2 :                | 0.0.0.0                                                                                       |                 |          |
| Имя сервиса :               |                                                                                               |                 |          |
| MTU :                       | 1472                                                                                          | (512<=MTU Valu  | e<=1492) |
| Тип связи :                 | Непрерывный 💽 Подключить                                                                      |                 |          |
| Время ожидания<br>истекло : | 10                                                                                            | (1-1000 минуты) |          |
| TTL:                        | Выключить Включить                                                                            |                 |          |

4. В інтерфейсі роутера необхідно вибрати кнопку «Основные настройки», потім «Беспроводная сеть», в списку вибираємо «Базовые настройки», натискаємо кнопку «Следующий». Виставляємо параметри наступним чином:

**1.**Мода: *АР*; **2.**Полоса: *2.4 GHz (B+G+N)*; **3.**Поле «ESSID»:Вводимо назву бездротової мережі; **4.**Номер канала: *11*. Натискаємо кнопку «Применить».

| Мода :                   | AP                         | • | Дополнительные настройки |
|--------------------------|----------------------------|---|--------------------------|
| Полоса :                 | 2.4 GHz (B+G+N) 💌          |   |                          |
| ESSID :                  | назва wifi                 |   |                          |
| Номер канала :           | 11                         |   |                          |
| Ассоциированный клиент : | Показать активных клиентов | ) |                          |
|                          |                            |   | Применить Выйти          |

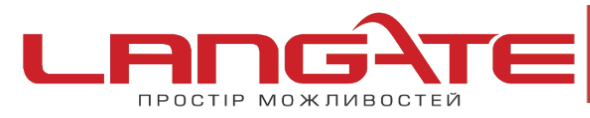

office@langate.ua

💿 www.langate.ua

**5.** В інтерфейсі роутера необхідно вибрати кнопку **«Основные настройки»**, потім **«Беспроводная сеть»**, в списку вибираємо **«Настройка безопасности»**, натискаємо кнопку **«Следующий»**. Виставляємо параметри наступним чином:

**1.**Кодировка: WPA Pre-shared key;

2. WPA одноканальный цифровой комплект: WPA2(AES);

3. Формат ключа доступа: Парольная фраза;

4.Ключ доступа: Ви повинні ввести будь-який набір цифр, довжиною від 8 до

63. Їх також необхідно запам'ятати, щоб Ви могли вказати їх при

підключенні до мережі.

Натискаємо кнопку «Применить».

| Кодировка :                              | WPA pre-shared key 💌 |  |
|------------------------------------------|----------------------|--|
| WPA одноканальный<br>цифровой комплект : | ◯ WPA(TKIP)          |  |
| Формат ключа доступа :                   | Парольная фраза 💌    |  |
| Ключ доступа :                           | Пароль wifi          |  |
|                                          | Применить Выйти      |  |

На цьому налаштування маршрутизатора закінчене, Вам залишається лише підключити будь-які прилади до бездротової мережі, яку Ви створили, використовуючи ключ безпеки.

Приємного користування